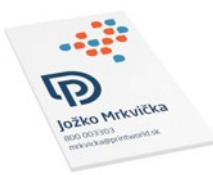

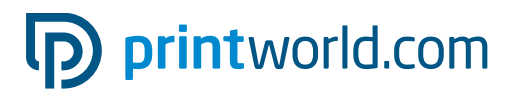

### Vizitka s priamou farbou | 50 × 90 | na výšku | jednostranně potištěná

Čistý formát (TrimBox): 50 × 90 mm

#### Všeobecné informace:

- Pripravte jeden jednostránkový súbor vo formáte PDF.
- Pri objednávke viac ako jedného návrhu vizitky pripravte PDF súbor s po sebe nasledujúcimi stranami návrhov vizitiek. Celkový počet strán musí byť rovnaký ako počet objednaných návrhov vizitiek.

## Všeobecné informace pro použití speciálních barev:

- Použití speciálních barev v jednoznačně oddělitelných barevných kanálech jako přímé barvy
- Označení speciálních barev musí být jednoznačné (viz str. 2 tohoto PDF)
- soubor by měl max. obsahovat 3 speciální barvy
- Kombinování barev Pantone a HKS u jednoho souboru není možné

| 4        | 50 mm |       |
|----------|-------|-------|
|          |       |       |
| N :      |       | : 8 T |
|          |       |       |
|          |       |       |
| NH       |       |       |
|          |       |       |
|          |       |       |
| N :      |       |       |
|          |       |       |
| N        |       |       |
|          |       |       |
|          |       | E     |
| N :      |       |       |
|          |       | ā     |
|          |       |       |
|          |       |       |
|          |       |       |
| N        |       |       |
|          |       |       |
|          |       |       |
| N        |       |       |
|          |       |       |
| NE       |       |       |
|          |       |       |
| <u> </u> |       |       |

Přední strana (PDF strana 1)

Spadávky: min. 2 mm

Objekty, které dosahují až k okraji stránky, vyžadují přesah do spadávky (přídavek na seříznutí) Tato část je během dalšího zpracování ořezána.

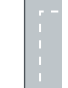

#### Okraje: min. 5 mm

Důležitý text a obrazové prvky by neměly kvůli toleranci při výrobě přesahovat za okraje umístěné uvnitř čistého formátu.

# printworld.com

### Příprava dat specifických pro daný výrobek » Vizitka s priamou farbou

### 🖉 Použití speciálních barev jako přímé barvy

V jednom souboru můžete použít až dvě speciální barvy. Tisková data se nutně musí vytvořit v grafickém programu (např. InDesign, CorelDraw), aby bylo možné stanovit přesné přímé barvy (vlastní barevný kanál vedle čtyř tiskařských barev). Přitom byste měli zohlednit, že barvy Pantone a HKS nelze kombinovat v rámci jednoho souboru. Označení přímé barvy musí odpovídat volbě barev (HKS nebo Pantone) a přesnému číslu barvy. Např. pro výběr HKS barev: HKS 41 N (nenatíraný papír)

Např. pro výběr Pantone barev: Pantone 300 U (nenatíraný papír) U oboustranně potištěných vizitek musí být dodán PDF soubor se dvěma jednotlivými stranami.

- Přímá barva musí být uvedena dle výběru barvy (HKS nebo Pantone) a s přesným číslem barvy
- Tisková data mohou obsahovat max. dvě speciální barvy

#### Příklad InDesign:

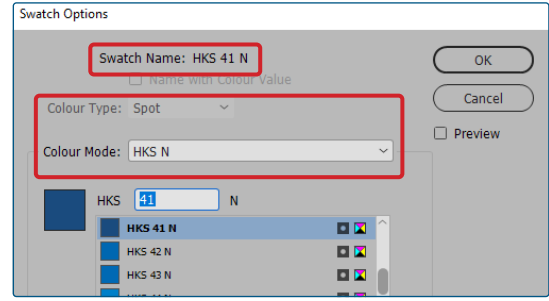

správné vytvoření přímé barvy pomocí dialogového pole "nové políčko" na příkladu HKS

#### Swatch Options Swatch Name: PANTONE 300 U ОК Cancel Colour Type: Spot <u>P</u>review Colour Mode: PANTONE+ Solid Uncoated PANTONE 300 l u PANTONE 300 U PANTONE 301 U PANTONE 302 U

správné vytvoření přímé barvy pomocí ve "Vzorník" dialogového pole "nové políčko" na příkladu Pantone

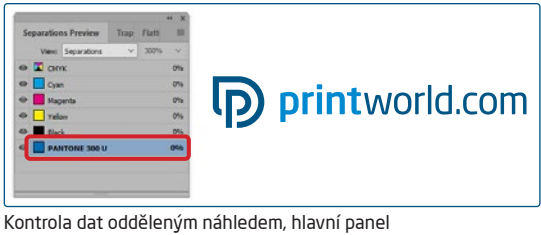

"Náhled výtažků"(Shift F6) (k nalezení v hlavním menu "Okno")

### 🖉 Minimální barevný nános

Dbejte na dodržování minimálního nánosu barev 20 % přímé barvy. Pokud tento limit nebude dodržen, může se stát, že zvláštní barva nebude v tisku správně zobrazena.

## printworld.com

### Príručka pre prípravu tlačových dát

Pre získanie optimálneho výsledku tlače dodržujte pri príprave svojich tlačových dát nasledujúce doporučenia:

#### Formát súboru

Poskytnite nám PDF alebo JPG súbor, ktorý je pripravený na tlač. Odporúčame export PDF súboru v norme PDF / X-1a, PDF / X-3, predovšetkým však v PDF / X-4.

#### Voľba farieb a ich objednávka

Všetky prvky dokumentu by mali byť vytvorené v režime CMYK alebo v priamych farbách. Dáta, ktoré sú vytvorené v inom farebnom režime (napr. RGB, LAB), budeme automaticky konvertovať do režimu CMYK. Za farebné odchýlky alebo chýbajúce znázornenie objektov, ktoré z toho vyplývajú, predovšetkým v súvislosti s priehľadnosťou alebo neznámymi priamymi farbami, nepreberáme žiadnu zodpovednosť. Ďalej ku svojim tlačovým dátam pridajte zodpovedajúcimi ICC profily pre štandardizovaný ofset tlač. Pre natierané papiere používajte farebný profil "PSOcoated\_v3\_FOGRA52.icc".

Šedé plochy a čierny text vytvorte výhradne v čiernom kanáli. Pri objektoch s nánosom farby väčším ako 320%, ktorý je pre tlač príliš vysoký, redukujeme z výrobno-technických dôvodov nános farby na týchto 320%.

#### Rozlíšenie obrázkov a grafiky

Všeobecne Vám doporučujeme rozlíšenie minimálne 250 ppi (dpi), u čiernobielych obrázkov minimálne 1200 ppi (dpi).

#### Formát, orientácia a spadávky

Formát a orientáciu strany nastavte u všetkých strán rovnako podľa Vášho požadovaného tlačového objektu. Prvky, ktoré siahajú až na okraj stránky, je nutné umiestniť až po spadavku. Navyše, neodporúčame Vám umiestňovať žiadny text alebo dôležité elementy za okraje umiestnené vnútri čistého formátu stránky Vášho dokumentu, a to z dôvodu možných tolerancií pri výrobe. Ak sa Vaše tlačové dáta, resp. formát stránky, príp. orientácia stránky líši od zadania, ktoré je tu uvedené, potom Vaše dáta budú do objednaného formátu stránky umiestnené v strede, bez prispôsobenia veľkosti, a upozorníme Vás na to pred Vaším potvrdením objednávky. Reklamáciám vynikajúci z týchto skutočností nevyhovieme.

#### Fonty

Pridajte k Vašim tlačovým dátam všetky používané fonty. Chýbajúce fonty nenahradzujeme. Pre dosiahnutie optimálnej čitateľnosti odporúčame minimálnu veľkosť písma 5 bodov.

#### Linky

Hrúbka linky u grafík a kontúr textu by mala mať minimálne 0,2 bodu. Príliš tenké linky automaticky zosilujeme na túto minimálnu tlačovú hrúbku. Je preto potrebné zohľadniť aj to, že sa linky vytvorené z 0 bodov zviditeľní alebo úzke kontúry textu zintenzívnia.

#### Pretlač, netlačené prvky a vrstvy

Odstráňte z Vášho dokumentu všetky prvky, ktoré nemajú byť vytlačené. PDF súbor by mal mať všetky vrstvy zlúčené. Skontrolujte, či sú nastavenia pre pretlač správne.

### 🖉 Prispôsobenie formátu

Behom procesu objednávky kontrolujeme v rámci zvolenej kontroly Vašich tlačových dát okrem iného to, či formát stránky Vašich tlačových dát odpovedá objednanému výrobku. Rozhodujúci je tu výhradne "Trimbox" ("výsledný rozmer stránky po oreze"). Veľkosť spadávky ("Bleedbox") môžete ľubovoľne definovať podľa potreby.

#### Čistý formát (Trimbox):

Trimbox (rámček rezania) definuje čistý formát stránky po oreze.

#### Čistý formát so spadávkou (Bleedbox):

Bleedbox (rámček spadávky) definuje orez stránky. Pri orezu o veľkosti 3 mm je Bleedbox dookola o 3 mm väčší ako čistý formát.

Trimbox Vášho súboru PDF môžete skontrolovať pomocou programov Adobe Acrobat Reader a Adobe Acrobat. Rozmanitosť funkcií programu Adobe Reader je

voči programu Acrobat značne obmedzená. Napr. nemôžete v programe Adobe Reader zmeniť PDF dokumenty. K tomu nutne potrebujete Acrobat.

Trimbox (čistý formát) si v oboch programoch môžete nechať znázorniť nasledujúcim spôsobom: Vyberte v pravej lište menu "Produkcia tlače", kliknite na "Náhľad výstupu" » a označte zaškrtávacie políčko "Zobrazovať rámčeky kresby, rezania a spadávky". Vdanom PDF súbore potom bude Trimbox zobrazený červeným rámčekom a Bleedbox modrým.

Ak formát tlačových dát nie je zhodný s formátom objednaného výrobku, s tlačovými dátami nemanipulujeme; tzn. Vaše dáta

umiestnime centrované a bez zmien formátu do objednaného formátu stránky. Upozorníme Vás na to pred dokončením objednávky ako vo výstupnej správe kontroly dát, tak v samostatnom okne.

| manipulujeme; tzn. Vase data |                                                                                                    |  |  |  |
|------------------------------|----------------------------------------------------------------------------------------------------|--|--|--|
| )                            | Chcete dať naozaj povolenie k tlači?<br>Čistý formát ("PDF-Trimbox") tlačových dát neodpovedá presne<br>formátu objednaného výrobku (xx krát xx mm). |  |  |  |
|                              | Vaše dáta bola vložená bez akéhokoľvek zasahovania alebo prispôsobenia<br>rozmeru centrovanie do objednaného formátu stránky.                        |  |  |  |
|                              | Skontrolujte preflight a náhľadový PDF súbor. Pre lepšiu kontrolu boli<br>pridané orezové značky analogicky podľa objednaného formátu stránky.       |  |  |  |
|                              | Ste si istí, že chcete dať povolenie k tlači?                                                                                                    |  |  |  |
|                              | Nie, skontrolovať data 🗙 Ano, povolit tisk >                                                                                                    |  |  |  |
|                              |                                                                                                    |  |  |  |

#### Moje\_tlačové\_dáta.pdf

<sup>①</sup> Výsledok kontroly tlačových dát: Súbor vyžaduje Vašu pozornosť (Náhľad v zníženom rozlíšení / Podrobnosti kontrolnej správy)

V pripravenom náhľadovom súbore s nižším rozlíšením si môžete prekontrolovať stav Vašich dát. V prípade prispôsobenia do objednaného formátu do tohto náhľadu vždy priradíme orezové značky.

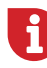

Nevykonávame žiadne kontroly obsahu Vašich dát! Kontrola tlačových dát je plne automatizovaná. Dbajte vždy na pokyny kontrolnej správy o kontrole tlačových dát na online portáli. Odporúčame Vám "rozšírenú kontrolu tlačových dát". Nepreberáme žiadnu zodpovednosť za problémy vzniknuté nedodržaním pokynov dátového listu pre zaobchádzanie s dátami uvedených na našich internetových stránkach.

| Rámček<br>rezania | Rámček<br>spadávky |
|-------------------|--------------------|
|                   |                    |
|                   |                    |